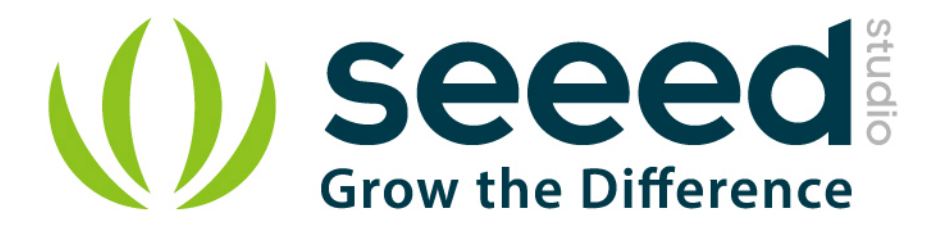

# Grove - Protoshield User Manual

Release date: 2015/9/22

Version: 1.0

Wiki: http://www.seeedstudio.com/wiki/Grove\_-\_Protoshield

Bazaar: http://www.seeedstudio.com/depot/Grove-Protoshield-p-772.html?cPath=44\_46

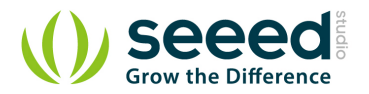

## **Document Revision History**

| Revision | Date         | Author | Description |
|----------|--------------|--------|-------------|
| 1.0      | Sep 22, 2015 | Loovee | Create file |
|          |              |        |             |

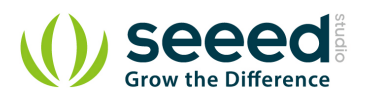

# Contents

| Doc | Document Revision History |   |  |  |
|-----|---------------------------|---|--|--|
| 1.  | Introduction              | 2 |  |  |
| 2.  | Features                  | 3 |  |  |
| 3.  | Interface ·····           | 4 |  |  |
| 4.  | Usage ·····               | 5 |  |  |
|     | 4.1 Demo: Light LED       | 5 |  |  |
| 5.  | Resource                  | 7 |  |  |

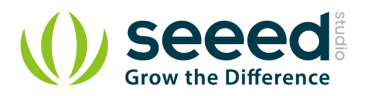

#### Disclaimer

For physical injuries and possessions loss caused by those reasons which are not related to product quality, such as operating without following manual guide, natural disasters or force majeure, we take no responsibility for that.

Under the supervision of Seeed Technology Inc., this manual has been compiled and published which covered the latest product description and specification. The content of this manual is subject to change without notice.

#### Copyright

The design of this product (including software) and its accessories is under tutelage of laws. Any action to violate relevant right of our product will be penalized through law. Please consciously observe relevant local laws in the use of this product.

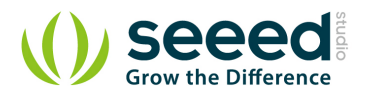

## 1. Introduction

This Grove allows you to add your own circuitry or components to your Grove system prototypes. It gives you access to all four lines from the grove connector cable – S0, S1, VCC and GND. There is also a reserved space for a normally-open button. Standard 2.54mm spacing makes it easy to install normal DIP-format ICs and other components onto the board.

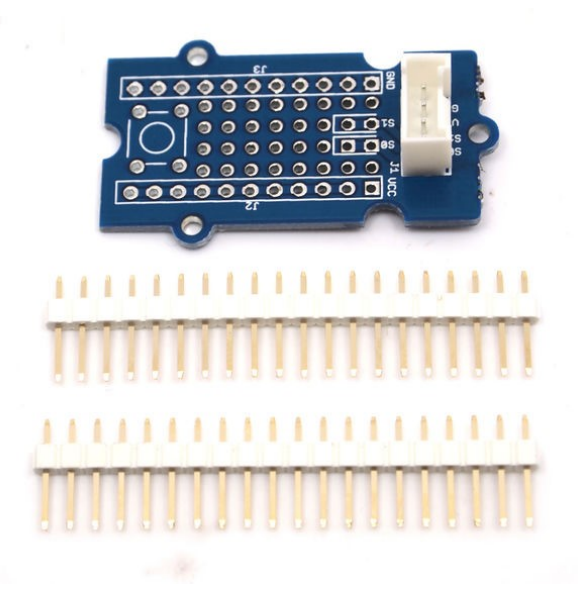

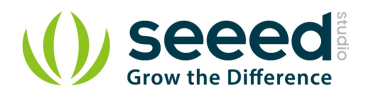

# 2. Features

- Standardised Grove Interface
- Breadboard style
- Standard spacings
- Silk screen labels
- Reserved space for normally-open button

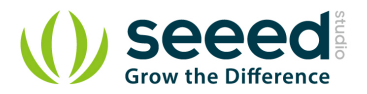

## 3. Interface

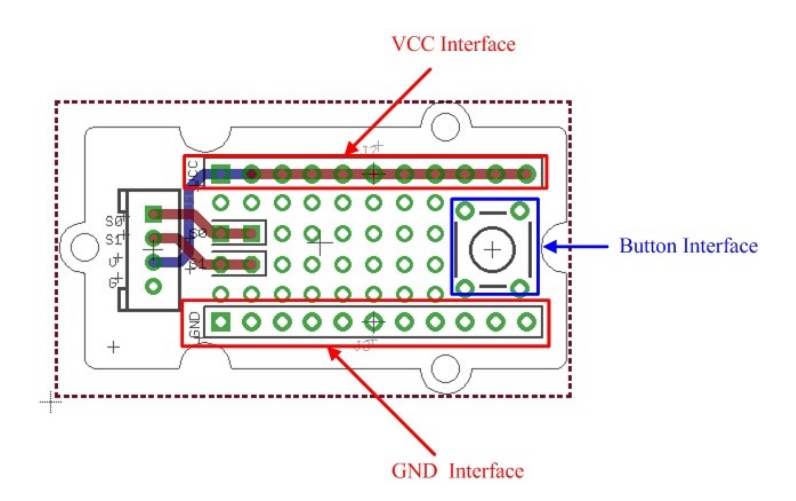

VCC and GND of the Grove interface are routed out as two buses as shown above. You can find soldering pads of Sig0 and Sig1 between two power buses.

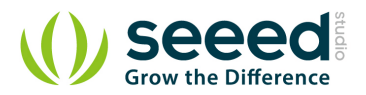

#### 4. Usage

VCC and GND of the Grove interface are routed out as two buses as shown above. You can find soldering pads of Sig0 and Sig1 between two power buses. They are marked out by white lines. The square area on the right is for a ubiquitous temporary button, you can easily snap one into it as shown below.

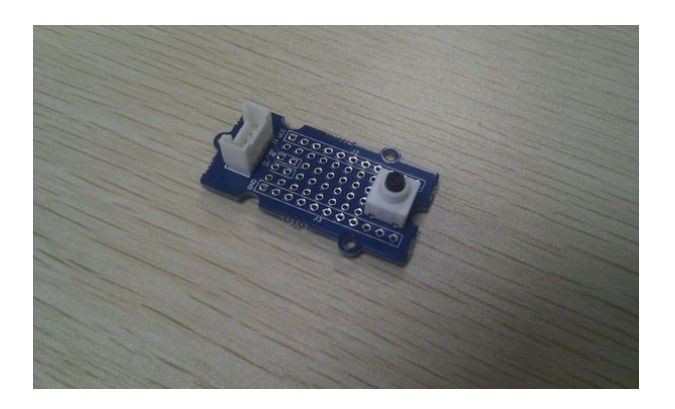

Also the protoshield is shipped with two 20-pin male headers. You can break them into smaller pieces and solder them onto protoshield when you need extension on other breadboard or protoboard. They work well with normal breadboard jumpers.

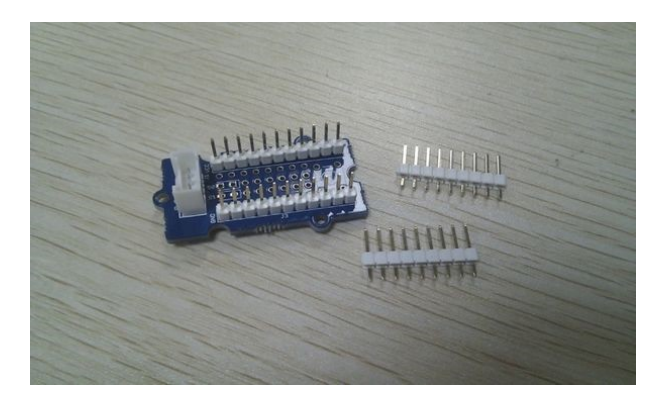

#### 4.1 Demo: Light LED

- 1. Insert the longer pin of LED into the VCC interface and the shorter pin into Sig0 interface.
- 2. Solder LED on the Protoshield.

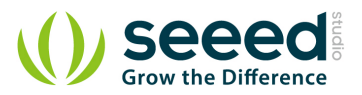

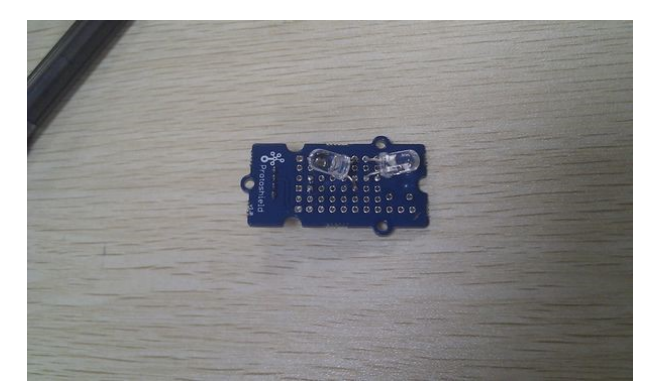

- 3. Connect the module to the Digital 8 of Grove Basic Shield using the 4-pin grove cable.
- 4. Plug the Grove Basic Shield into Arduino and connect Arduino to PC by using a USB cable.

5. Copy and paste code below to a new Arduino sketch. Please click here if you do not know how

#### to upload.

#### Demo code:

```
int led = 8;
// the setup routine runs once when you press reset:
void setup() {
   // initialize the digital pin as an output.
   pinMode(led, OUTPUT);
}
// the loop routine runs over and over again forever:
void loop() {
   digitalWrite(led, HIGH); // turn the LED on (HIGH is the voltage level)
   delay(1000); // wait for a second
   digitalWrite(led, LOW); // turn the LED off by making the voltage LOW
   delay(1000); // wait for a second
```

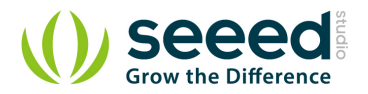

#### 5. Resource

• Grove\_-\_Protoshield Eagle File

# **X-ON Electronics**

Largest Supplier of Electrical and Electronic Components

Click to view similar products for Daughter Cards & OEM Boards category:

Click to view products by Seeed Studio manufacturer:

Other Similar products are found below :

ADZS-21262-1-EZEXT 27911 MPC5777C-416DS KITMPC5744DBEVM SPC56ELADPT144S TMDXRM46CNCD DM160216 EV-ADUCM350GPIOTHZ EV-ADUCM350-BIO3Z ATSTK521 1130 MA160015 MA240013 MA240026 MA320014 MA330014 MA330017 TMDSCNCD28054MISO MIKROE-2152 MIKROE-2154 MIKROE-2381 TSSOP20EV MIKROE-1108 MIKROE-1516 SPS-READER-GEVK AC244049 AC244050 AC320004-3 2077 ATSMARTCARD-XPRO EIC - Q600 -230 ATZB-212B-XPRO SPC560PADPT100S SPC560BADPT64S MA180018 EIC - Q600 -220 AC164134-1 BOB-12035 BB-BONE-BATT-01 STM8/128-D/RAIS AC164127-6 AC164127-4 AC164134-3 AC164156 MA320021 MA320024 DFR0285 DFR0312 DFR0356 MA320023